1. Click in the "Type here to search" area on the bottom left of your screen

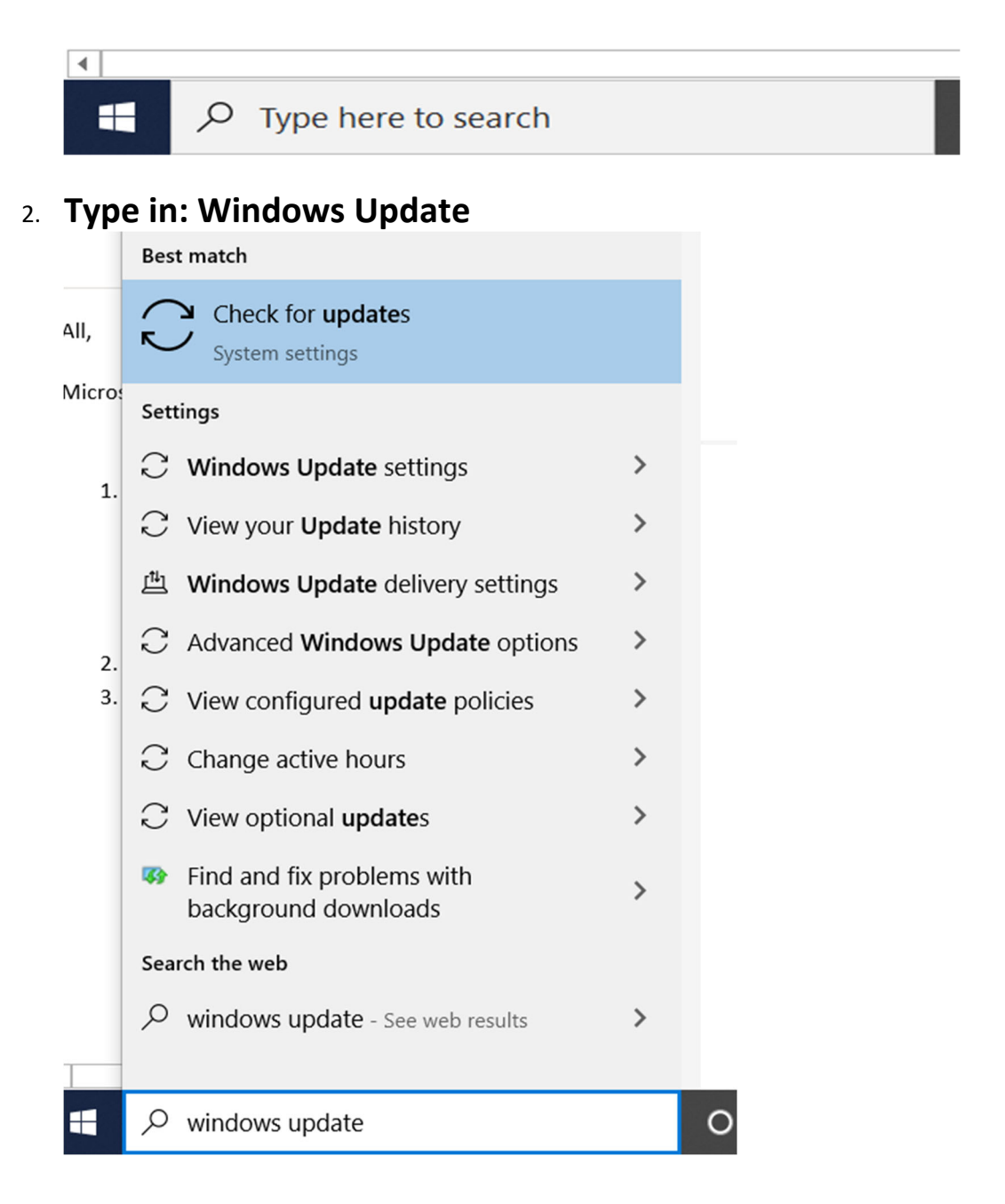

## 3. Click on "Check for Updates"

4. Once the window pops up click on "check for updates" or "Install Updates" follow all prompts and restart your computer.

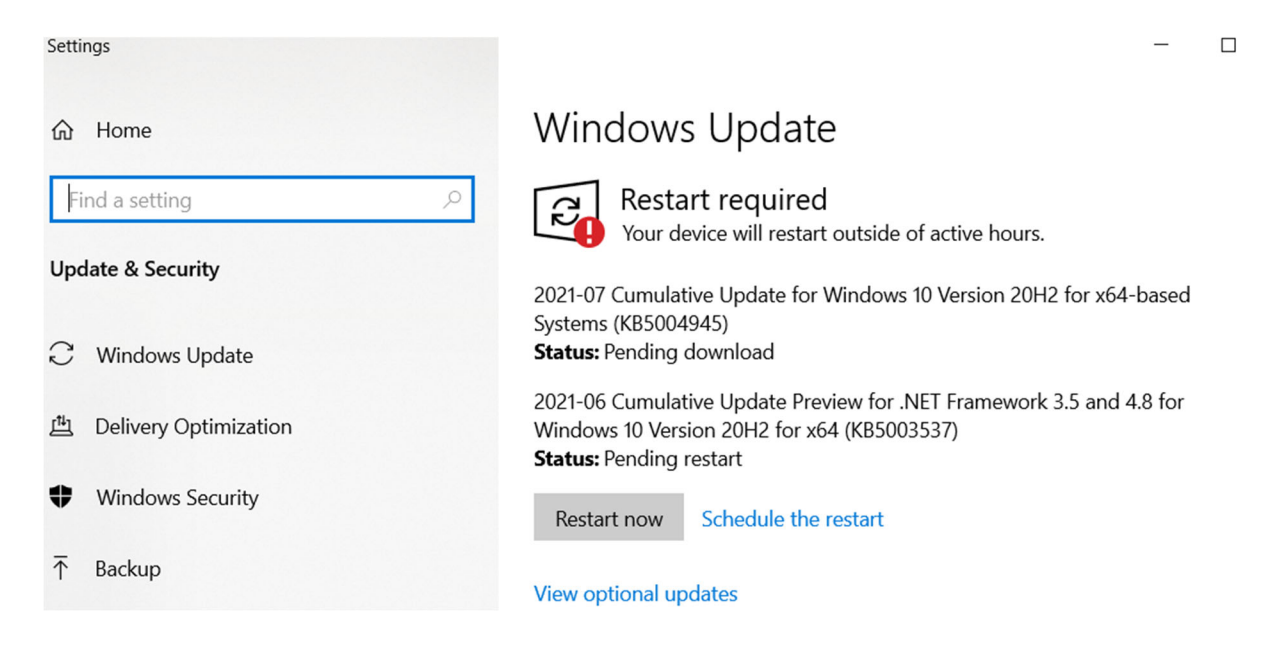

)

- 5. You Should See one of the following KB updates to install
  - Windows 10, version 21H1 (KB5004945)
  - Windows 10, version 20H1 (KB5004945)
  - Windows 10, version 2004 (KB5004945)
  - Windows 10, version 1909 (KB5004946)